# T()®

# Informace o produktu

Vnitřní videotelefon sky<sup>™</sup> IVW2221-015x

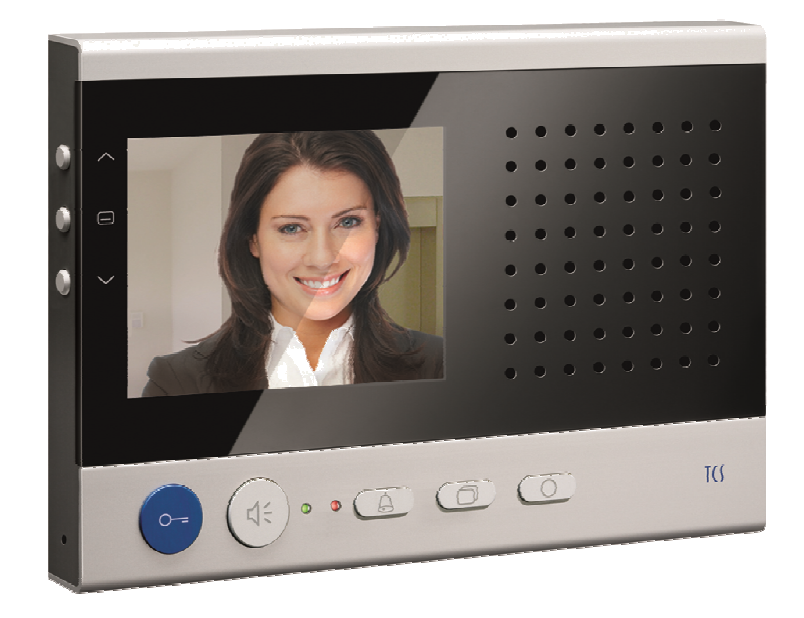

## Inhaltsverzeichnis

| Obsah balení                                                 | 3   |
|--------------------------------------------------------------|-----|
| Bezpečnostní pokyny                                          | 4   |
| Obecné bezpečnostní předpisy                                 | 4   |
| Instalace – Ochranná opatření                                | 4   |
| Pojmy                                                        | 5   |
| Schéma přístroje                                             | 5   |
| Indikátory a ovládací prvky                                  | 6   |
| Standardní využití                                           | 8   |
| Stručný popis                                                | 9   |
| Montáž a instalace                                           | 10  |
| Montážní výška                                               | 10  |
| Doporučení                                                   | 10  |
| Montáž a připojení vedení                                    | 10  |
| Schéma připojení                                             | 13  |
| Příklad zapojení                                             | 13  |
| 5-drátý zvláštní provoz                                      | 14  |
| Uvedení do provozu                                           | 14  |
| Rozpoznání a signalizace poruch                              | .14 |
| Nastaveni                                                    | 15  |
| Přednastavené časy                                           | .15 |
| Moznosti konfigurace                                         | 15  |
| Programovani funkcnino tlacitka servisnim pristrojem         | 16  |
| Obecne Informace K OSD-Menu                                  | 17  |
| Symboly a jejich vyznam                                      | 18  |
| Funkce napovedy                                              | 19  |
|                                                              | 19  |
|                                                              | 20  |
|                                                              | 20  |
| Vyslání řídící funkce                                        | 20  |
| Vyslání interního bovoru                                     | 20  |
| Fxterní záznam obrazu                                        | 21  |
| Aktivace/deaktivace automatického ukládání obrazu            | 22  |
| Manuální ukládání obrazu                                     | 23  |
| Prohlížení uložených obrazů                                  | 23  |
| Vymazání uloženého obrazu                                    | .23 |
| Vymazání všech zaznamenaných obrazů V externím záznamníku    |     |
| obrazu mohou být kompletně vymazány všechny obrazy přiřazené |     |
| dané vnitřní stanici.                                        | 23  |
| Zobrazení menu s parametry vyzvánění                         | 24  |

| Nastavení hlasitosti vyzvánění                                                                                                    | 24                                                       |
|----------------------------------------------------------------------------------------------------|----------------------------------------------------------|
| Výběr vyzvánění                                                                                                    | 25                                                       |
| Nastavení hlasitosti hovoru                                                                                                    | 25                                                       |
| Nastavení data a času                                                                                                    | 25                                                       |
| Nastavení parametrů obrazu                                                                                                    | 26                                                       |
| Symboly při přímém přenosu                                                                                                    | 26                                                       |
| Nastavení kontrastu, jasu a sytosti barev                                                                                                    | 27                                                       |
| Obnovení výrobního nastavení                                                                                                    | 27                                                       |
| Přepínání mezi kamerami snímajícími obraz                                                                                                    | 27                                                       |
| Krátké zprávy                                                                                                    | 28                                                       |
| Čtení krátkých zpráv                                                                                                    | 28                                                       |
| Vymazání krátkých zpráv                                                                                                    | 29                                                       |
| Technické údaie                                                                                                    | 29                                                       |
|                                                                                                    |                                                          |
| Obecné informace k vedení v TCS videotelefonech                                                                                                    | 30                                                       |
| Obecné informace k vedení v TCS videotelefonech<br>6-drátý provoz                                                                                                    | <b>30</b><br>30                                          |
| Obecné informace k vedení v TCS videotelefonech<br>6-drátý provoz<br>Princip smyčkového odporu                                                                                                    | <b>30</b><br>30<br>31                                    |
| Obecné informace k vedení v TCS videotelefonech<br>6-drátý provoz<br>Princip smyčkového odporu<br>Měření smyčkového odporu                                                                                                    | <b>30</b><br>30<br>31<br>31                              |
| Obecné informace k vedení v TCS videotelefonech<br>6-drátý provoz<br>Princip smyčkového odporu<br>Měření smyčkového odporu<br>Max. počet IVW2221 v 6ti drátým provozu                                                                                                    | <b>30</b><br>31<br>31<br>31<br>31                        |
| Obecné informace k vedení v TCS videotelefonech<br>6-drátý provoz<br>Princip smyčkového odporu<br>Měření smyčkového odporu<br>Max. počet IVW2221 v 6ti drátým provozu<br>FAQ.                                                                                                    | 30<br>31<br>31<br>31<br>31<br>31                         |
| Obecné informace k vedení v TCS videotelefonech<br>6-drátý provoz<br>Princip smyčkového odporu<br>Měření smyčkového odporu<br>Max. počet IVW2221 v 6ti drátým provozu<br>FAQ<br>Péče a údržba                                                                                    | 30<br>31<br>31<br>31<br>31<br>31<br>32<br>35             |
| Obecné informace k vedení v TCS videotelefonech<br>6-drátý provoz<br>Princip smyčkového odporu<br>Měření smyčkového odporu<br>Max. počet IVW2221 v 6ti drátým provozu<br>FAQ<br>Péče a údržba<br>Prohlášení o shodě                                                              | 30<br>31<br>31<br>31<br>31<br>31<br>32<br>35             |
| Obecné informace k vedení v TCS videotelefonech<br>6-drátý provoz<br>Princip smyčkového odporu<br>Měření smyčkového odporu<br>Max. počet IVW2221 v 6ti drátým provozu<br>FAQ<br>Péče a údržba<br>Prohlášení o shodě<br>Pokyny pro likvidaci                                      | 30<br>31<br>31<br>31<br>32<br>35<br>35<br>35             |
| Obecné informace k vedení v TCS videotelefonech<br>6-drátý provoz<br>Princip smyčkového odporu<br>Měření smyčkového odporu<br>Max. počet IVW2221 v 6ti drátým provozu<br>FAQ<br>Péče a údržba<br>Prohlášení o shodě<br>Pokyny pro likvidaci<br>Záruka                            | 30<br>31<br>31<br>31<br>32<br>35<br>35<br>35             |
| Obecné informace k vedení v TCS videotelefonech<br>6-drátý provoz<br>Princip smyčkového odporu<br>Měření smyčkového odporu<br>Max. počet IVW2221 v 6ti drátým provozu<br>FAQ<br>Péče a údržba<br>Prohlášení o shodě<br>Pokyny pro likvidaci<br>Záruka<br>Náhradní díly           | 30<br>31<br>31<br>31<br>32<br>35<br>35<br>35<br>35<br>35 |
| Obecné informace k vedení v TCS videotelefonech<br>6-drátý provoz<br>Princip smyčkového odporu<br>Měření smyčkového odporu<br>Max. počet IVW2221 v 6ti drátým provozu<br>FAQ<br>Péče a údržba<br>Prohlášení o shodě<br>Pokyny pro likvidaci<br>Záruka<br>Náhradní díly<br>Servis | 30<br>31<br>31<br>31<br>32<br>35<br>35<br>35<br>36<br>36 |

## Obsah balení

- 1 x IVW2221-015x
- 1 x Montážní destička IVW2221-015x
- 1 x Informace o produktu

Příslušenství pro montáž (1 x odblokovací klíč, 2 x šrouby pro připevnění, 2 x hmoždinka, 1 x zásuvný můstek - zakončovací odpor)

Příslušenství pro uživatele (1 x návod k použití, 1 x odblokovací klíč)

## Bezpečnostní pokyny

#### Obecné bezpečnostní předpisy

Pozor! Montáž, instalaci, uvedení do provozu a opravy smí provádět pouze kvalifikovaný elektrikář. Zároveň musí být dodrženy platné normy a předpisy pro instalaci zařízení.

Při práci se zařízeními se síťovou přípojkou na 230 V střídavého napětí je nutné dbát na bezpečnostní předpisy dle DIN VDE 0100.

Při instalaci TCS:BUS-zařízení je nutné dbát na všeobecné bezpečnostní předpisy pro telekomunikační zařízení dle VDE 0800. Mimo jiné:

- oddělené vedení silnoproudu a slaboproudu
- minimální odstup 10 cm při montáži společného vedení
- zasazení dělících můstků mezi vedení silnoproudu a slaboproudu ve společně užívaných kabelových rozvodech
- použití běžných spojovacích vedení, např. J-Y (St) Y o průměru 0,8 mm
- stávající vedení (při modernizaci) s odlišným průřezem může být použito, je-li zohledněn smyčkový odpor

#### Instalace – Ochranná opatření

Vhodnými opatřeními pro ochranu před bleskem je nutné zajistit, aby napětí na každé svorce nepřekročilo napětí 32 V DC

## Pojmy

| Hlavní hovor od<br>dveří                                                                                                    | Hovor od domovních dveří s hlavním sériovým číslem (dle štítku<br>se sériovými čísly na přístroji a balení). Hovor z venkovní stanice. |  |  |  |  |
|----------------------------------------------------------------------------------------------------|----------------------------------------------------------------------------------------------------|--|--|--|--|
| Podřadný hovor<br>od dveří<br>Podřadný hovor<br>závislosti na sériové číslo. Vnitřní stanice obsahuje obla<br>sériových čísel: Sériové číslo SN (dle štítku se sériovým<br>SN+1, SN+2, SN+3, SN+4. Každé z těchto sériových číslo<br>programování zvonkových tlačítek na venkovní stanici s |                                                                                                    |  |  |  |  |
| On-Screen-<br>Display (OSD)                                                                                                    | Zobrazení menu na displeji je aktivováno tlačítkem MENU na přístroji.                                                                  |  |  |  |  |

## Schéma přístroje

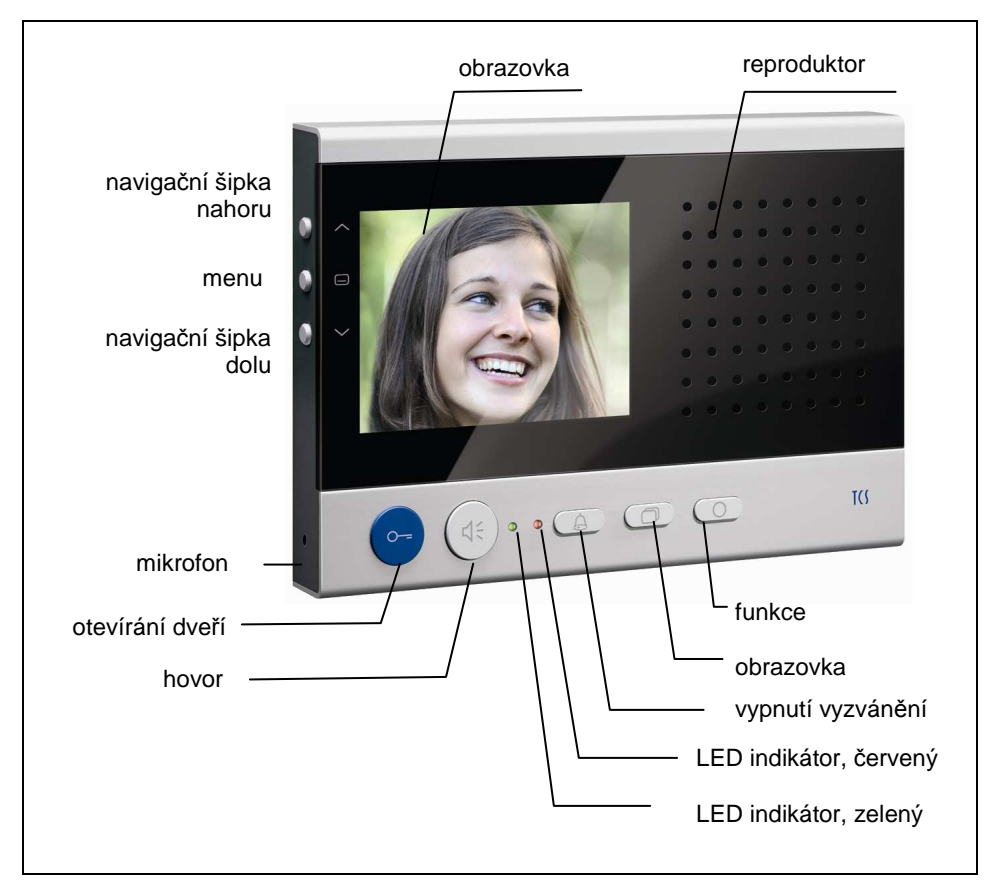

# Indikátory a ovládací prvky

|                     | Označení                  | Funkce                                                                                                    |
|---------------------|---------------------------|----------------------------------------------------------------------------------------------------|
| 8<br>11<br>-6552222 | Obrazovka                 | <ul> <li>ukazatel video obrazu</li> <li>ukazatel parametrů hovoru a obrazu přes OSD</li> </ul>                                                                                                    |
| •                   | Indikátor LED,<br>červený | <ul> <li>svítí: vypnutí vyzvánění je aktivováno</li> <li>bliká: automatika otevírání dveří nebo<br/>přesměrování hovoru je aktivní</li> </ul>                                                                                                    |
| •                   | Indikátor LED,<br>zelený  | <ul> <li>svítí: příchozí hovor od dveří nebo interní hovor, hovor aktivní</li> <li>bliká <ul> <li>3 x: kanál hovoru či videokanál je obsazen neustále: jsou zaznamenány nové obrazy nebo nepřečtené zprávy.</li> </ul> </li> </ul>                |
| 0                   | Otevírání dveří           | <ul> <li>otevírání dveří (= výrobní přednastavení)</li> <li>ukončení hovoru</li> <li>spuštění funkce spínání světla*</li> </ul>                                                                                                    |
| Ľ;                  | Hovor                     | <ul> <li>přijmutí hovoru, aktivování hovoru,<br/>komunikace jedním směrem (simplexní<br/>spojení)</li> <li>ukončení hovoru</li> </ul>                                                                                                    |
| Q                   | Vypnutí<br>vyzvánění      | <ul> <li>vypnutí vyzvánění</li> <li>ukončení hovoru, pokud je IVW2221<br/>konfigurován pro simplexní provoz<br/>(přístrojovým konfigurátorem configo<sup>TM</sup>)</li> </ul>                                                                     |
| $\Box$              | Obrazovka                 | <ul><li>zapnutí video-obrazu</li><li>přepínání mezi jednotlivými kamerami</li></ul>                                                                                                    |
| 0                   | Funkce                    | <ul> <li>spínání světla (= výrobní přednastavení)</li> <li>řídící funkce 8 (popř. OSD menu řídících funkcí)</li> <li>interní hovory (popř. OSD menu interních hovorů)</li> <li>automatika otevírání dveří</li> <li>přesměrování hovoru</li> </ul> |

|          | Menu            | Krátce stisknout **                                                                                                    |
|----------|-----------------|----------------------------------------------------------------------------------------------------|
|          |                 | <ul> <li>zobrazení hlavního menu (v klidovém stavu)</li> </ul>                                                              |
|          |                 | <ul> <li>vyber parametru ke zmene (je-li aktivni menu<br/>parametru aktoriu zwuku ši pastavaní času)</li> </ul>             |
|          |                 | parametru obrazu, zvuku ci nastaveni casu)                                                                                  |
|          |                 | <ul> <li>potvízení vyberu (je-il aktivní menu řídících funkcí<br/>bovoru, interního bovoru, menu řídících funkcí</li> </ul> |
|          |                 | nebo ukazatel krátkých zpráv)                                                                                               |
|          |                 | • zobrazení menu parametrů obrazu (je-li aktivní                                                                            |
|          |                 | video-obraz)                                                                                                    |
|          |                 | <ul> <li>výběr parametru ke změně</li> </ul>                                                                                |
|          |                 | • přímo k zobrazení záznamu obrazu nebo                                                                                     |
|          |                 | krátkých zpráv, pokud nově zaznamenané                                                                                      |
|          |                 | obrazy ci zpravy jeste nebyli sniednuty a blika<br>zelené LED                                                               |
|          |                 | Diouze stisknout (déle než 4 s)                                                                                             |
|          |                 | <ul> <li>aktivace/deaktivace centrálního záznamníku</li> </ul>                                                              |
|          |                 | obrazu                                                                                                    |
| $\wedge$ | Navigační       | Krátce stisknout                                                                                                    |
|          | tlačítko, šipka | <ul> <li>Zvýšit hodnotu vybraného parametru (je-li</li> </ul>                                                               |
|          | nahoru          | aktivní menu parametru obrazu nebo                                                                                          |
|          |                 | <ul> <li>o jednu položku v seznamu výše (je-li aktivní</li> </ul>                                                           |
|          |                 | menu interního hovoru nebo řídících funkcí)                                                                                 |
|          |                 | <ul> <li>o jeden bod vlevo (je-li aktivní hlavní menu)</li> </ul>                                                           |
|          |                 | • zobrazit další obraz (je-li aktivní mód záznamu                                                                           |
|          |                 | obrazu)                                                                                                    |
|          |                 | <ul> <li>manuální uložení obrazu (je-li aktivní mód</li> </ul>                                                              |
|          |                 | záznamu video-obrazu, prohlížení)                                                                                           |
|          |                 | <ul> <li>zvysení hlasitosti hovoru (je-li aktivní hovor,<br/>ole popí zopput video obroz)</li> </ul>                        |
|          |                 | Velmi dlouze stisknout (déle než 8 s) +                                                                                     |
|          |                 | navigační tlačítko šipka dolu                                                                                               |
|          |                 | <ul> <li>obnovení základního nastavení</li> </ul>                                                                           |
|          |                 |                                                                                                    |
|          |                 |                                                                                                    |

| $\sim$ | Navigační               | Krátce stisknout                                                                                                    |
|--------|-------------------------|----------------------------------------------------------------------------------------------------|
|        | tlačítko, šipka<br>dolu | <ul> <li>Snížení hodnoty vybraného parametru (je-li aktivní menu parametru obrazu či menu vyzvánění)</li> <li>o jednu položku v seznamu níže (je-li aktivní menu interního hovoru nebo řídících funkcí)</li> <li>o jeden bod vpravo (je-li aktivní hlavní menu)</li> <li>manuální uložení obrazu (je-li zobrazen videoobraz)</li> <li>snížení hlasitosti hovoru (je-li aktivní hovor, ale není zapnut video-obraz)</li> <li>Dlouze stisknout (déle než 4 s)</li> <li>vymazání obrazu je-li aktivní mód záznamu video-obrazu, prohlížení</li> <li>Velmi dlouze stisknout (déle než 8 s) + navigační tlačítko šipka nahoru:</li> <li>obnovení základního nastavení</li> </ul> |
|        |                         |                                                                                                    |

\* je-li aktivována funkce spínání světla na venkovní stanici

\*\* tlačítko se chová jinak, je-li na přání zákazníka nakonfigurováno trvalé zobrazení obrazu. Toto může být aktivováno popř. deaktivováno v EEPROM. Krátké stisknutí tlačítka: zobrazení hlavního menu Dlouhé stisknutí tlačítka(> 4 s): aktivace/deaktivace záznamu obrazu Dlouhé stisknutí tlačítka(> 8 s):zobrazení menu nastavení obrazu

## Standardní využití

- IVW2221 jsou vnitřní video-stanice s barevným displejem s hlasitým odposlechem či simplexním hovorem (jedním směrem). Jsou vhodné pro komunikaci v budovách v kombinovaných audio-video zařízeních.
- Ovládá se prostřednictvím tlačítek a zobrazením menu na obrazovce (OSD – On-Screen-Display)
- Vnitřní video-stanice IVW2221 je určena pro montáž na omítku v interiérech.

K vnitřní video-stanici IVW2221 je vždy nutné instalovat elektroinstalační krabici pod omítku tak, aby byl dostatek místa na uložení kabelů.

## Stručný popis

- Hlasitý odposlech (hands-free) / je možné manuelně nastavit střídavý hovor jedním směrem (simplexní provoz)
- Modré tlačítko otevírání dveří
- Tlačítko pro přijetí hovoru popř. tlačítko hovor / poslech, je-li aktivován simplexní provoz
- 1 tlačítko FUNKCE, s výrobním přednastavením: řídící funkce / je možné aktivovat alternativní obsazení: interní hovor, automatika otevírání dveří, přesměrování hovoru, světlo, zobrazení menu řídících funkcí nebo menu interního hovoru / nastavitelné přístrojem configo™
- Tlačítko OBRAZ k zapnutí video-obrazu popř. k přepínání mezi jednotlivými kamerami
- Tlačítko MENU k aktivování a ovládání menu na displeji (OSD)
- 2 kurzorová tlačítka k navigaci a nastavení OSD
- Výběr ze 13ti polyfonních vyzváněcích tónů
- Akustické a optické rozlišení hovoru od hlavního vchodu, domovních dveří a interního hovoru
- Akustické rozlišení hovoru od domovních dveří, každý zvonek má 4 rozlišné vyzváněcí tóny
- Akustické rozlišení hovoru od domovních dveří pro 2 dveře
- Vypnutí vyzvánění s optickým ukazatelem
- Na bázi OSD je možné nastavit max. 10 interních hovorů a max. 10 řídících funkcí s označením / nastavitelné prostřednictvím configo™
- Ovládání centrálního záznamu obrazu (FVM1000) na bázi OSD
- Hlasitost vyzvánění nastavitelná v 8mi stupních prostřednictvím OSD
- Hlasitost hovoru nastavitelná v 8mi stupních prostřednictvím OSD
- Jas, kontrast, sytost barvy nastavitelné prostřednictvím OSD
- 1 paralelní hovor / možné aktivovat prostřednictvím configo™
- Příjem a zobrazení max. 10ti krátkých zpráv
- Optický ukazatel nově zaznamenaného obrazu v centrálním záznamníku obrazu (FVM1000)
- Optické krátkodobé uložení zmeškaného hovoru
- Optický ukazatel obsazení při stávajícím spojení
- Optický ukazatel nepřečtených zpráv
- Na přístroji je přípojka pro zvonek na poschodí
- Blokace odposlechu a automatické ukončení hovoru

## Montáž a instalace

#### Montážní výška

Pro optimální úhel pohledu doporučujeme montážní výšku 1,60 m (vrchní okraj přístroje)

## Doporučení

#### Pozor!

Při montáži a demontáži nesmí být vnitřní video-stanice pod elektrickým napětím!

Při upevňování montážní desky zohledněte nerovnost podkladu a dejte pozor, aby šrouby nebyly utaženy příliš silně. Příliš pevné utažení šroubů by mohlo vést k deformaci montážní desky. Přístroj by pak nemohl být nasazen nebo by nebylo možné docílit bezpečného spojení kontaktů.

#### Montáž a připojení vedení

#### Montáž

Vnitřní stanici je nutné montovat na krabičku pod omítku. Umístěte přípojnou desku na krabičku.

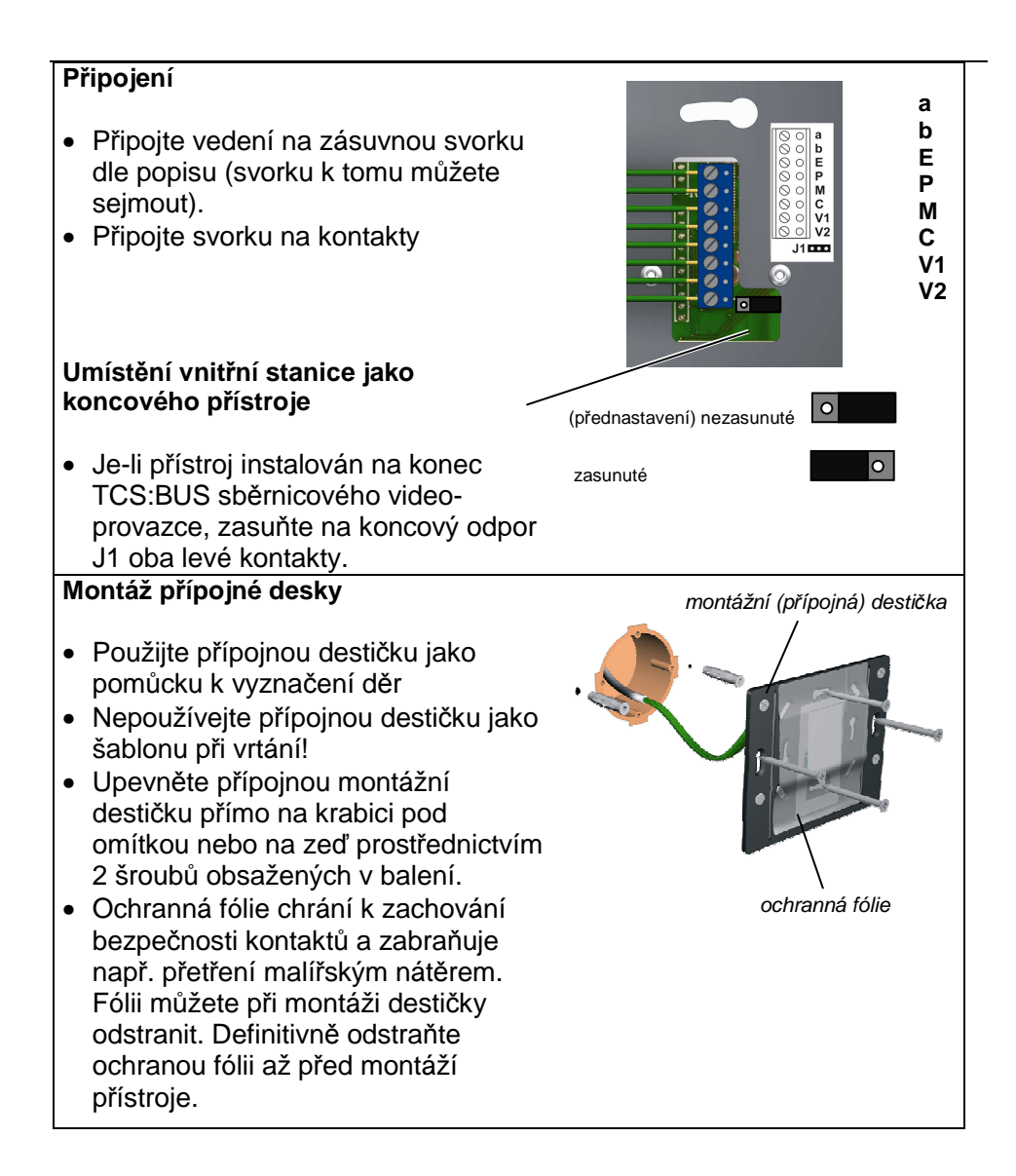

#### Montáž přístroje

- Odstraňte ochrannou fólii. Uchopte přístroj do obou rukou. Nasaďte jej na přípojnou destičku.
- Přitlačte přístroj na destičku (1) a suňte iei opatrně kolmo směrem dolů (2), dokud díry na zadní straně přístroje nezapadnou do zajišťovacích kolíčků.
- Posuňte jej směrem dolů až na doraz.

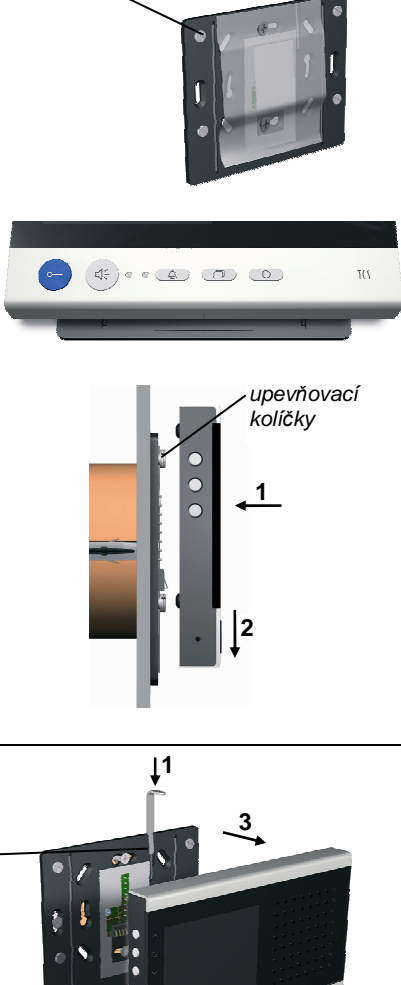

4 upevňovací kolíčky

## Demontáž přístroje

- Pro odmontování přístroje potřebujete odblokovací klíč obsažený v balení.-
- Zasuňte odblokovaní klíč za přístroj otvorem v přípojné destičce (1).
- Vysuňte přístroj směrem nahoru (2) a odtáhněte jej dopředu (3).

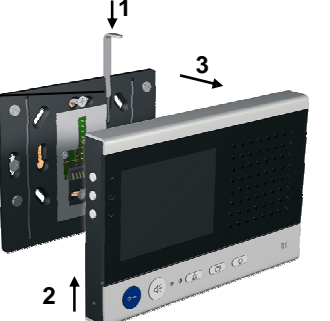

## Schéma připojení

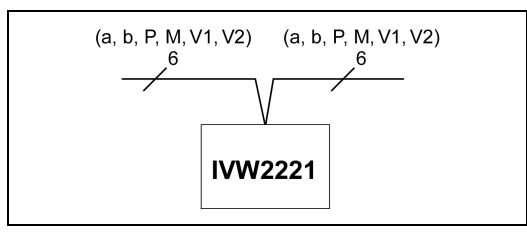

## Příklad zapojení

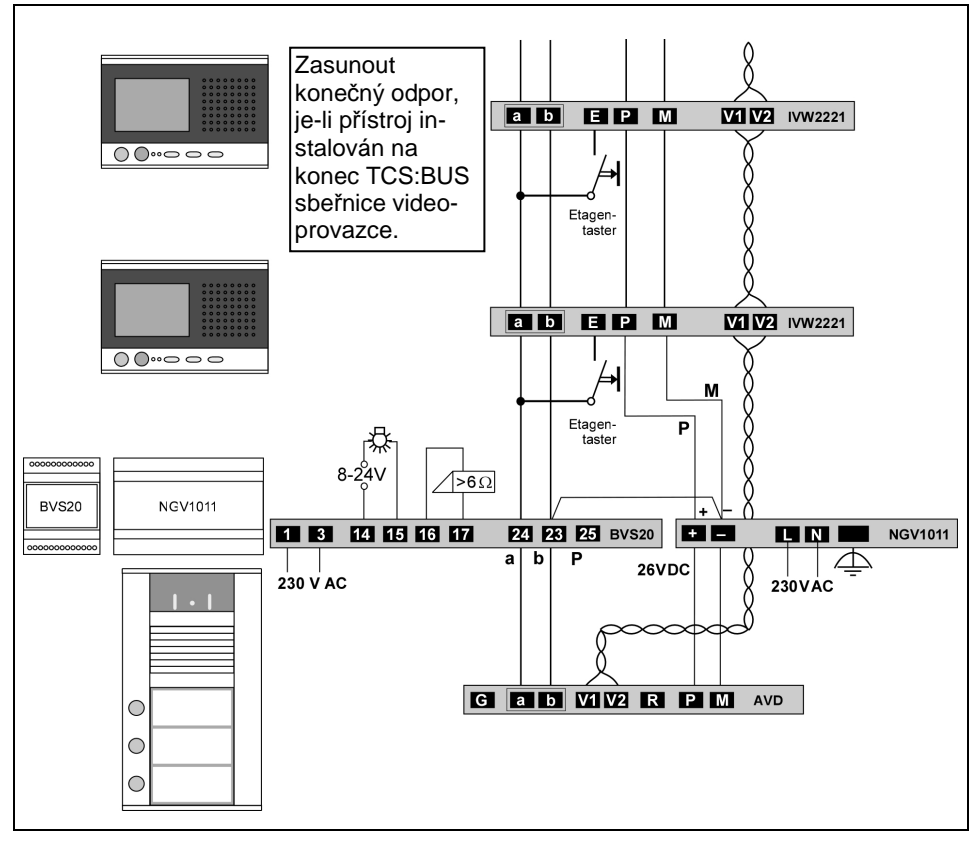

## 5-drátý zvláštní provoz

Pokud je k dispozici pouze 5 žil tak, že nelze připojit M-žílu, existuje možnost 5ti drátého zvláštního provozu.

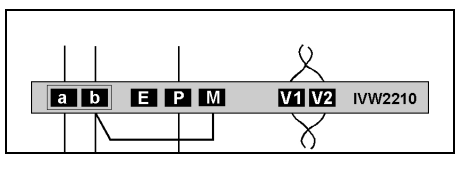

Instalace drátového můstku mezi žilami b a M je možná pouze za dodržení některých podmínek. Potřebujete-li řešení pro Váš projekt, obraťte se prosím na naší Hotline.

# Uvedení do provozu

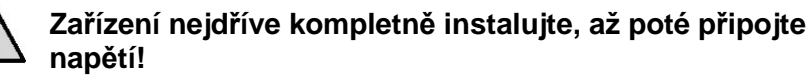

- V1 a V2 nesmí být spojeny s P-, a- nebo b-žílou. Při zapojení video-žil V1 (+) a V2 (-) dbejte na správné připojení pólů.
  - Ověřte a-, b- a P-žíly na zkrat.
  - Připojte síťové napětí.

## Rozpoznání a signalizace poruch

Poruchy jsou signalizovány opticky a akusticky:

- jednorázový chybný tón při stisku libovolného tlačítka a
- trvalé blikání LED kontrolky

Optický ukazatel poruchy zůstává aktivní dokud není odstraněna.

| Příčiny poruch                                          | Ukazatel<br>chybného<br>módu    | Chybný tón | Odstranění                                                                                                   |
|---------------------------------------------------------|---------------------------------|------------|----------------------------------------------------------------------------------------------------|
| a- a P-žíla jsou<br>zaměněny nebo<br>připojeny nakrátko |                                 | ))) =====  | Vyměňte a- a P- žíly nebo<br>odstraňte zkrat. Přístroj je opět<br>v klidovém režimu.                         |
| a- nebo M-žíla:<br>nezapojena nebo<br>není napájena     | obě LED<br>kontrolky<br>blikají | )))        | Připojte a- popř. M-žílu nebo<br>zkontrolujte napájení. Přístroj je<br>opět v klidovém režimu.               |
| Zaseklo se tlačítko<br>(je stisknuto déle než<br>15 s)  |                                 | ))) ===    | Uvolněte tlačítko na přístroji<br>IVW2210 nebo zvonku na<br>poschodí. Přístroj je opět<br>v klidovém režimu. |

# Nastavení

## Přednastavené časy

| Doba hovoru                                                                                                    | 2 min          |
|----------------------------------------------------------------------------------------------------|----------------|
| Zbývající doba hovoru po stisknutí tlačítka otevírání dveří                                                                                | 4 s            |
| Doba natáčení obrazu                                                                                                    | 80 s           |
| <ul> <li>Blikání zelené LED kontrolky, je-li</li> <li>obsazen, video-/audiokanál" při<br/>stisknutí tlačítka hovoru nebo obrazu</li> </ul> |                |
|                                                                                                    | 3 s 3 x blikne |
| Vnitřní pohotovostní čas                                                                                                    | ca. 30 s       |
| Otevírání dveří na poschodí                                                                                                    | ca. 30 s       |
| Timeout MENU parametrů<br>vyzváněcích tónů                                                                                                 | 10 s           |
| Timeout MENU parametrů obrazu                                                                                                    | 10 s           |

## Možnosti konfigurace

| Funkce                                                                                            | manuálně | TCSK-01 | configo <sup>TM</sup><br>od verze 1.6.x |
|---------------------------------------------------------------------------------------------------|----------|---------|-----------------------------------------|
| Stálý střídavý hovor (simplex)                                                                    | -        |         | x                                       |
| Střídavý hovor k venkovní stanici                                                                 | —        | _       | x                                       |
| Hlasitost vyzváněcího tónu                                                                        | Menu     |         | x                                       |
| Vyzváněcí tóny pro hovor od<br>hlavních a vedlejších dveří, interní<br>hovory a hovory z poschodí | Menu     | -       | x                                       |
| Přesměrování hovoru                                                                               | _        | x       | x                                       |
| Automatika otevírání dveří                                                                        | _        | x       | x                                       |
| 10 interní hovory přes OSD                                                                        | —        | _       | x                                       |
| 10 řídící funkce přes OSD                                                                         | _        |         | x                                       |
| Interní hovor na tlačítku funkce                                                                  | _        | x       | x                                       |
| Řídící funkce 8 na tlačítku funkce                                                                | -        | x       | x                                       |
| Opětovné zapnutí světla                                                                           | -        | x       | x                                       |
| Paralelní připojení                                                                               | _        | x       | x                                       |
| Otevírání dveří na poschodí on / off                                                              | _        | -       | x                                       |
| Automatický hlasitý odposlech u interních hovorů on / off                                         | -        | _       | x                                       |
| Stanovení video-rozhraní venkovní                                                                 | —        | —       | x                                       |

| stanice a rozhraní hovoru         |   |   |   |
|-----------------------------------|---|---|---|
| z venkovní stanice                |   |   |   |
| Zapnutí snímání obrazu při hovoru |   |   |   |
| z poschodí                        | — | — | X |
| Přidělení skupin krátkých zpráv   | _ | — | x |
| Záznam obrazu FVM1000 stále       |   |   | × |
| zablokovaný                       | _ | — | X |
| Záznam obrazu (v komfortním       |   |   | × |
| módu) FVM1000 on / off            | _ | — | X |

není zobrazitelný jako text na displeji r

#### Programování funkčního tlačítka servisním přístrojem

Vnitřní stanice se chová jako interkom (střídavý hovor jedním směrem). Na konfiguraci komfortních funkcí těchto přístrojů se používají příkazy s číslem 9 (viz. Informace o produktu: *Servisní přístroj*). Programování s příkazy 9 musí být jednorázově uvedeny příkazem \*95#Ser.-Nr.#. Poté je možné programovat tlačítko funkce servisním přístrojem.

| Zahájení                                                                                                    | (¥) 95) (∰ SerNr.(∰               |
|----------------------------------------------------------------------------------------------------|-----------------------------------|
| Přesměrování hovoru                                                                                                | (*) (9) (#) SerNr.(#) ZielSNr.(#) |
| Automatika otevírání dveří                                                                                         | (*) (91) (#) SerNr.(#)            |
| Interní hovor                                                                                                    | (#) (92) (#) SerNr.(#) IntSNr(#)  |
| Řídící funkce 8                                                                                                    | (#) (93) (#) SerNr. (#)           |
| Obnovení funkce spínání světla                                                                                     | (₩)@4)(#)SerNr.(#)0(#)            |
| Paralelní přiřazení<br>Upozornění: Paralelní přiřazení<br>deaktivujeme paralelním přiřazením<br>sériového čísla 0. | (¥) (99) (∰) SerNr.(∰) ParSNr(∰)  |

Ser.-Nr. =sériové číslo nově konfigurované vnitřní stanice

ZielSNr. = sériové číslo cílové vnitřní stanice na kterou má být přesměrováno

IntSNr. =sériové číslo cílové vnitřní stanice, na kterou bude směrován interní hovor

ParSNr. = sériové číslo vnitřní stanice, ke které bude nově nakonfigurovaná vnitřní stanice přiřazena

## Obecné informace k OSD-Menu

- OSD = On-Screen-Display (zobrazení menu a zpětná vazba přímo na obrazovce)
- Navigace v OSD-Menu při zobrazení záznamu obrazu a přímém přenosu obrazu následuje šipkami NAHORU a DOLU.
- Hlavní MENU může být zapnuto, není-li zobrazován přímý přenos obrazu a je-li vnitřní stanice v klidovém režimu, tzn. že neprobíhá žádný hovor.
- Symboly v OSD-Menu jsou zobrazeny pouze v případě, že tato funkce byla nakonfigurována. Ve výrobním přednastavení nejsou nakonfigurovány všechny možné funkce.
- Přímý přenos obrazu se sepne stisknutím tlačítka obrazu nebo tlačítka hovoru nebo přijetím hovoru.
- OSD Menu nebo záznam obrazu se automaticky vypne, pokud déle jak 10s nestisknete žádné tlačítko. Nebo: k ukončení menu stiskněte tlačítko funkce
- Přímý přenos obrazu je automaticky ukončen: nestiskneme-li déle jak 80s žádné tlačítko, ukončením spojení nebo požadavkem jiného přístroje na video-kanál (ne při probíhajícím hovoru)

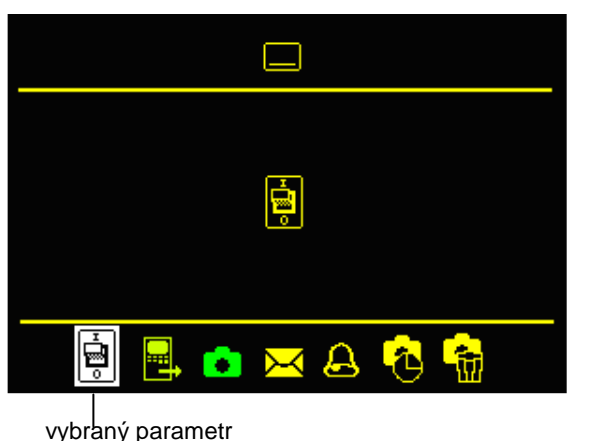

symbol hlavní menu

symbol vybraného menu

lišta s piktogramy pro výběr parametrů

#### Hlavní menu

# Symboly a jejich význam

| Symbol                | Význam                                                                 | Symbol    | Význam                                                                       |
|-----------------------|------------------------------------------------------------------------|-----------|------------------------------------------------------------------------------|
| <b>[</b> 1            | Výběr vyzvánění pro hovory<br>od dveří <= rozhraní<br>venkovní stanice | 09        | Ukazatel nastavených hodnot<br>v číslech                                     |
| <b>F</b> <sup>2</sup> | Výběr vyzvánění pro hovory<br>od dveří > rozhraní venkovní<br>stanice  | A         | Označení menu nastavení<br>vyzvánění                                         |
|                       | Výběr vyzvánění pro interní<br>hovory                                  | 0         | Záznam obrazu; automatický<br>záznam obrazu<br>aktivní=zelená, neaktivní=rot |
| <u>I</u> ,            | Výběr vyzvánění pro hovor<br>z poschodí                                |           | Vyslat menu interního hovoru                                                 |
|                       | Výběr vyzvánění pro<br>podřadný vyzváněcí tón 1                        |           | Vyslat menu řídící funkce                                                    |
| <b>*</b> <sup>2</sup> | Výběr vyzvánění pro<br>podřadný vyzváněcí tón 2                        | 6         | Menu nastavení času na<br>záznamu obrazu                                     |
| * <sup>3</sup>        | Výběr vyzvánění pro<br>podřadný vyzváněcí tón 3                        |           | Hlavní menu                                                                  |
| *                     | Výběr vyzvánění pro<br>podřadný vyzváněcí tón 4                        | ×         | Menu krátkých zpráv                                                          |
|                       | Hlasitost vyzvánění                                                    |           | Obrazovka ke čtení krátkých<br>zpráv                                         |
| $\bullet$             | Nastavení kontrastu                                                    | Ē         | Smazání krátkých zpráv                                                       |
| Q                     | Nastavení jasu                                                         | <b>31</b> | Nastavení data                                                               |
| 3                     | Nastavení sytosti barev                                                | 0         | Nastavení času                                                               |
| \$                    | Označení kamery pro překrytí<br>AS-Adresy                              | 6         | Vymazat záznam obrazu<br>(všechny zaznamenané<br>obrazy)                     |

| đ        | Přesměrování hovoru<br>aktivováno        | Z  | Přesýpací hodiny jako<br>ukazatel probíhající akce |
|----------|------------------------------------------|----|----------------------------------------------------|
| <b>5</b> | Automatika otevírání dveří<br>aktivována | Πx | Žádné obrazy v FVM1000 k<br>dispozici              |
| Ø        | Vypnutí vyzvánění aktivováno             | ∮  | Nastavení hlasitosti hovoru                        |

## Funkce nápovědy

K jednoduššímu ovládání přístroje jsou při vyvolání přímého přenosu obrazu, hlavního menu či podmenu, v pravém horním rohu zobrazeny symboly, které uživateli ukazují, jaké tlačítka jsou na dané obrazovce k dispozici. Toto zobrazení je ukončeno za 5s nebo po prvním stisku tlačítka.

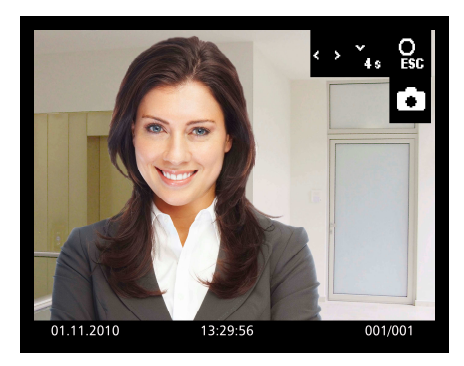

| Symbol   | Význam                                                     |
|----------|------------------------------------------------------------|
| ÷        | Navigační šipky NAHORU, DOLU, mohou být užívány k ovládání |
| ОК       | Tlačítko MENU může být použito k potvrzení                 |
| O<br>ESC | Tlačítko FUNKCE může být použito k přerušení (storno)      |
| -<br>40  | Navigační šipku DOLU můžeme dlouze stisknout na 4s         |

## Interní hovory a řídící funkce

Text, který je zobrazován v menu, může být nastaven výlučně konfiguračním softwarem configo<sup>™</sup>. Cíle interního hovoru a řídící proces mohou být zadány jako text. Přes OSD Menu tak může být vysíláno až 10 interních hovorů a 10 řídících funkcí.

#### Jednoduše

Při každém spuštění je vyslán stejný řídící protokol. Není zobrazován žádný údaj o stavu zapínaného přístroje. Sériové číslo a číslo řídící funkce jsou konfigurovatelné jako parametry. Přitom je také možné, že je automaticky vygenerované vlastní sériové číslo video-stanice IVW2221.

#### ON /OFF

Střídavě jsou vysílány různé řídící protokoly se stejnými sériovými čísly. Jedno číslo řídící funkce je určeno pro zapnutí přístroje a jedno k jeho vypnutí. Před zobrazením položky seznamu se mohou zobrazit dva různé symboly, z kterých je patrný poslední stav. Je možné zde konfigurovat jak číslo řídící funkce, tak sériové číslo, přičemž může být vygenerováno sériové číslo přístroje, jeli to žádané.

## EnOcean

Tato funkce je realizována identicky s IMM1100, aby mohl být připojen radiový modul enocean FBI4200. Může být ale využitý též k tomu, aby ukazoval stav zapojení, aniž by na něj měl vliv. Při vyvolávání položek v seznamu je vyslána řídící funkce s nakonfigurovatelným sériovým číslem. Číslo řídící funkce může být libovolně zvoleno (možné od 0 do 200). Nezávisle na vyslání protokolu způsobuje přijetí řídících protokolů s nakonfigurovaným sériovým číslem přepnutí stavu. To je zobrazeno symbolem zobrazeným před položkou seznamu (červený a zelený bod). Přitom vyvolávají čísla řídící funkce 01 a 03 stav OFF (vypnuto) a čísla 02 a 04 stav ON (zapnuto).

## Vyslání řídící funkce

Spuštění řídící funkce může mít tři různé důsledky:

- Je vyslán řídící protokol (v menu žádné označení)
- Jsou vysílány střídavě dva různé řídící protokoly (v menu označeno červeným/zeleným bodem). Barva bodu označuje vyslaný spínací proces, avšak ne skutečný stav spínaného přístroje.
- Řídící protokol je vyslán a provedení spínacího procesu je zobrazeno v menu označením červeným/zeleným bodem.

- Stiskněte tlačítko MENU. Vyberte symbol "vyslat řídící funkci" <sup>1</sup>C. Nebo vyvolejte MENU tlačítkem "funkce", jeli přístroj nakonfigurovaný.
- Vyberte navigačními šipkami NAHORU nebo DOLU žádanou funkci.
- Spustíte stisknutí tlačítka MENU. Zazní potvrzující tón. OSD je po 5s ukončeno (nebo se displej přepne zpět na přímý přenos obrazu)

#### Vyslání interního hovoru

- Stiskněte tlačítko MENU. Vyberte symbol "vyslat interní hovor". Vyberte navigačními šipkami NAHORU nebo DOLU požadovaný cíl hovoru.
- Hovor zahájíte stiskem tlačítka MENU. Zazní potvrzovací tón. OSD je vypnuto (nebo se přepne zpět na přímý přenos obrazu).
- Je-li hovor na cílové vnitřní stanici přijmutý, zazní další potvrzovací tón.

## Přijetí interního hovoru

- Přijme-li vnitřní stanice interní hovor, jehož odesílatel je označen sériovým číslem, je toto zobrazeno.
- Je-li nastaveno jméno volající vnitřní stanice (prostřednictvím konfiguračního systému configo™), je toto zobrazeno.

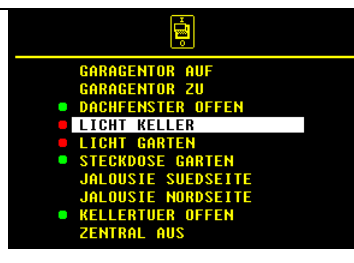

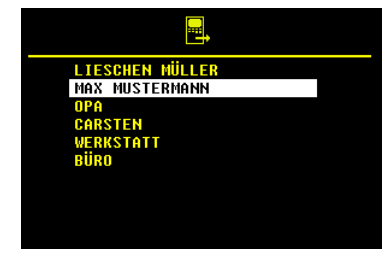

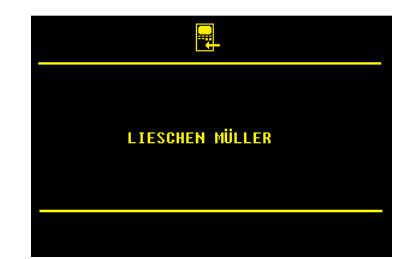

## Externí záznam obrazu

Obraz (nebo obrazová sekvence) může být ukládán na externím záznamníku obrazu FVM1000. Počet obrazů na přístroj je omezen na 64. Poté je vždy přepisován nejstarší obraz.

- Ujistěte se, že vnitřní video-stanice IVW2221 je připravena k provozu.
- Na FVM1000 nastavte druh režimu na komfortní mód:
- Ukončete programovací mód. Tím rozpozná vnitřní video-stanice IVW2221 přístroj FVM1000. Zazní potvrzovací tón.
- V hlavním menu se zobrazí symboly uložení obrazu , nastavení času vymazat záznam obrazu

Upozornění: Automatické ukládání obrazu ještě není aktivováno.

## Aktivace/deaktivace automatického ukládání obrazu

#### Aktivace

- Stiskněte tlačítko MENU na déle než 4s. Zazní potvrzovací tón. Hlavní menu se po 3s přepne. Symbol záznam obrazu azmění barvu z červené na zelenou
- Při přijetí hovoru od dveří je automaticky ukládán obraz.

#### Deaktivace

 Stiskněte opět tlačítko MENU na déle než 4s. Zazní potvrzovací tón. Hlavní menu se po 3s přepne. Barva symbolu záznam obrazu se změní ze zelené na červenou.

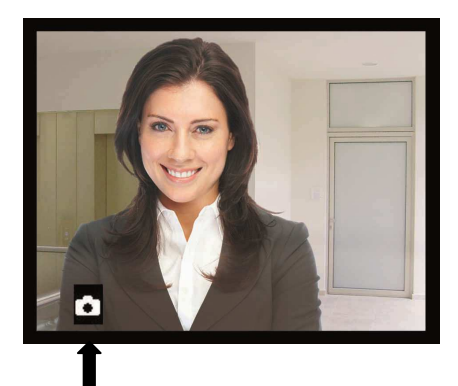

Symbol při přímém přenosu obrazu: automatický záznam obrazu je aktivní

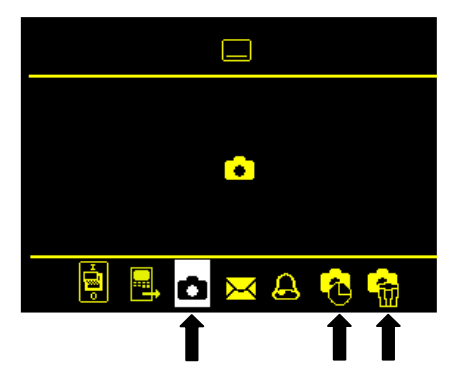

## Manuální ukládání obrazu

Je-li video zapnuté, můžeme automaticky uložit obraz.

- Stiskněte krátce navigační šipku NAHORU.
- Při úspěšném uložení se zobrazí symbol (obsahující datum, čas a číslo).
- Zelená LED kontrolka bliká, dokud není obrázek shlédnut.

## Prohlížení uložených obrazů

Bliká-li zelená LED kontrolka, byl zaznamenán nový obraz:

 Stiskněte tlačítko MENU, abyste přepnuli přímo na zobrazení obrazu.

Pokud zelená LED kontrolka nebliká:

- Stiskněte tlačítko MENU. Zobrazí se hlavní menu.
- Vyberte symbol záznam obrazu abyste zobrazili obraz.
- Všemi novými záznamy můžete listovat pomocí navigačních šipek NAHORU nebo DOLU.

Upozornění: symbol 🗖 je zobrazen, pokud jiná vnitřní stanice navazuje spojení se záznamníkem obrazu, přichází hovor od dveří nebo již probíhá hovor.

## Vymazání uloženého obrazu

 K vymazání zobrazeného obrazu stiskněte navigační šipku DOLU na 4s, dokud nezazní potvrzovací tón. Obraz je vymazán. Zobrazí se předcházející zaznamenaný obraz.

## Vymazání všech zaznamenaných obrazů

V externím záznamníku obrazu mohou být kompletně vymazány všechny obrazy přiřazené dané vnitřní stanici.

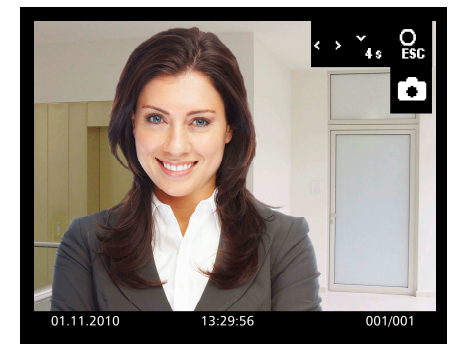

Obrázek obsahuje datum, čas, číslo obrazu/ počet uložených záznamů

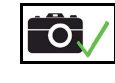

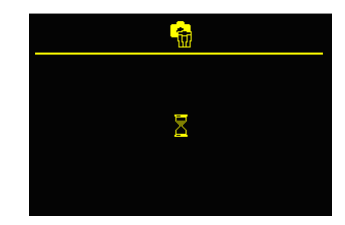

- Stiskněte tlačítko MENU. Zobrazí se hlavní menu.
- Vyberte symbol vymazat záznam obrazu 🛍.
- Potvrďte výběr stiskem tlačítka MENU.
- V závislosti na počtu uložených záznamů může mazání trvat několik sekund.

Pokud byly vymazány všechny záznamy přiřazené danému sériovému číslu, nebo pokud při vyvolání uložených obrazů ještě žádné nejsou k dispozici, je zobrazen symbol "záznamník prázdný" po dobu 4s. Poté budete přepnuti do hlavního menu.

## Nastavení parametrů vyzvánění

## Zobrazení menu s parametry vyzvánění

(v klidovém režimu)

- Stiskem tlačítka MENU, se zobrazí hlavní menu.
- Stiskem navigačního tlačítka a pohybem VPRAVO či VLEVO vyberte symbol parametry vyzvánění <sup>(2)</sup>.
- Pro zobrazení menu s parametry vyzvánění stiskněte tlačítko MENU ještě jednou.

## Nastavení hlasitosti vyzvánění

- Stiskem navigačního tlačítka a pohybem VLEVO či VPRAVO vyberte symbol hlasitost vyzvánění
- Stiskem navigační šipky NAHORU nebo DOLU měníte hlasitost vyzvánění. Stupeň hlasitosti vyzvánění (1 až 4) je zobrazen na displeji.
- Zvolený vyzváněcí tón bude přehrán a uložen ve vybrané hlasitosti.

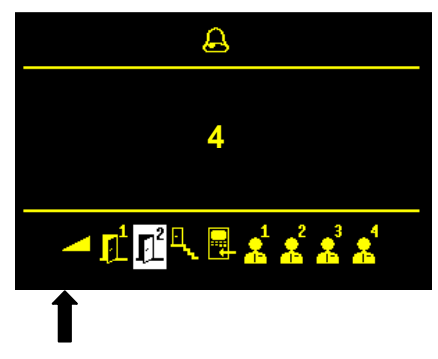

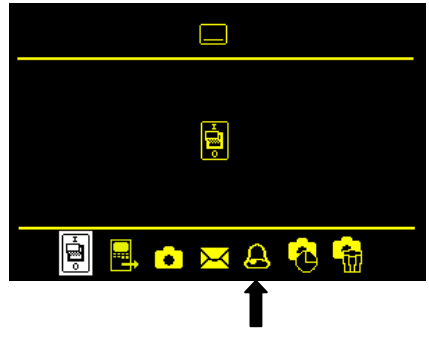

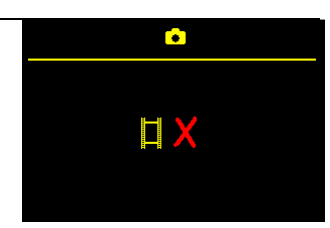

záznamník je prázdný

# Výběr vyzvánění

- Stiskem navigační šipky NAHORU nebo DOLU vyberte Symbol výběr vyzvánění

   <sup>2</sup> (např. pro dveře 2).
- Stiskem navigační šipky NAHORU nebo DOLU vyberte vyzváněcí tón. Na displeji bude zobrazeno číslo vyzváněcího tónu (např. 11)
- Zvolený vyzváněcí tón bude přehrán a uložen.

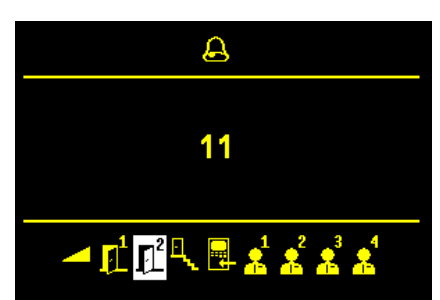

## Nastavení hlasitosti hovoru

... při stávajícím hovoru od dveří:

- Stiskněte tlačítko MENU během hovoru. Zobrazí se menu pro nastavení parametrů obrazu a symbol pro nastavení hlasitosti hovoru.
- Stiskem navigačních šipek NAHORU a DOLU změňte hodnoty. Nastavení se projeví již během stávajícího hovoru. Hodnota je uložena.

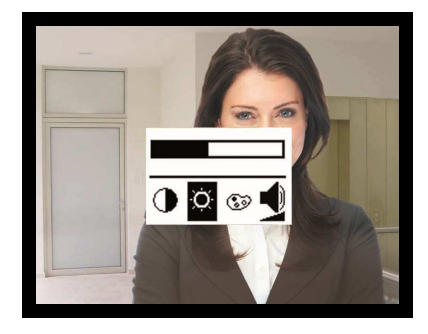

... při interním hovoru:

- Poté co je zobrazeno kdo volá, je zobrazeno menu k nastavení hlasitosti hovoru při interních hovorech.
- Stiskem navigačních šipek NAHORU a DOLU změňte hodnoty.

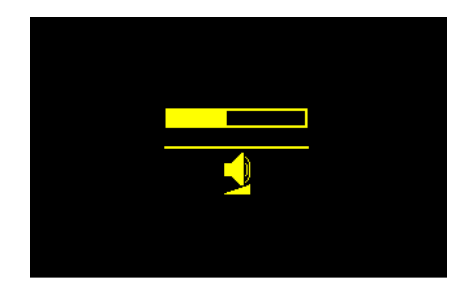

## Nastavení data a času

Tento dialog je viditelný pouze tehdy, je-li u externího záznamníku obrazu odblokováno užívání externího záznamu obrazu a oprávnění k nastavení data a času v EEPROM.

- Stiskněte tlačítko MENU, zobrazí se hlavní menu.
- Stiskem navigačních šipek vyberte symbol nastavení času na záznamu

obrazu 🔨 .

- Potvrďte výběr stiskem tlačítka MENU
- Zobrazí se menu DATUM
- Označené číslo může být změněno stiskem navigačních šipek NAHORU nebo DOLU.
- Stiskem tlačítka MENU je zadání hodnoty uzavřeno a automaticky se zobrazí další.
- Je-li uzavřeno nastavení data, zobrazí se nastavení ČASu.
- Označené číslo může být změněno stiskem navigačních šipek NAHORU nebo DOLU. Stiskem tlačítka MENU se přepíná na další hodnotu.
- Opakovaným stiskem MENU je menu vypnuto, nastavení je uloženo.

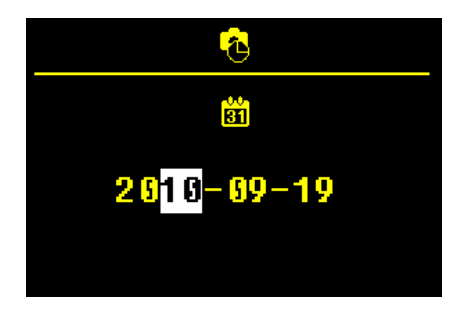

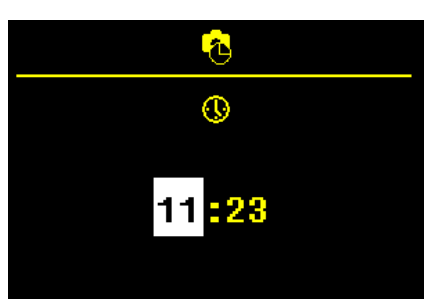

## Nastavení parametrů obrazu

## Symboly při přímém přenosu

Symboly při přímém přenosu jsou zobrazeny na 10s po sepnutí obrazu (po stisku tlačítka OBRAZ nebo po přijetí hovoru) nebo na 3s po stisknutí tlačítka hovoru.

 Stiskem tlačítka OBRAZ nebo HOVOR zapnete přímý přenos obrazu.

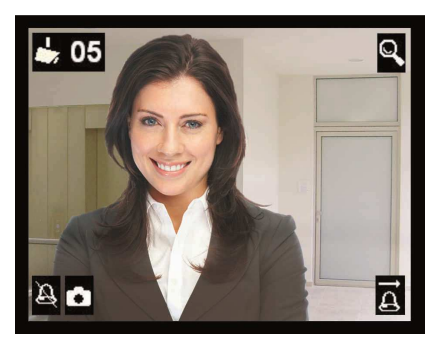

Zobrazeny jsou symboly pro vypnutí vyzvánění, automatiku otevírání dveří, přesměrování hovoru a záznam obrazu, je-li tato funkce aktivována.

| • 05 | Obraz z kamery s adresou<br>(např. s adresou venkovní<br>stanice 05) |      | A  | Vyzvánění je vypnuto                        |
|------|----------------------------------------------------------------------|------|----|---------------------------------------------|
| 1¢   | Přesměrování je aktivováno                                           | oder | ľ¢ | Automatika otevírání dveří<br>je aktivována |
| ٥    | Automatické ukládání obrazu aktivováno, menu záznamu obrazu aktivní  |      |    |                                             |

#### Nastavení kontrastu, jasu a sytosti barev

- Stiskněte tlačítko HOVOR nebo OBRAZ. Zobrazí se obraz z venkovní video-stanice.
- Stiskněte tlačítko MENU. Zobrazí se menu pro nastavení.
- Pro změnu výběr dalšího parametru obrazu stiskněte tlačítko MENU opakovaně.
- Stiskem navigačních šipek NAHORU nebo DOLU změníte hodnoty.
- Tato změna je na obraze patrná ihned.

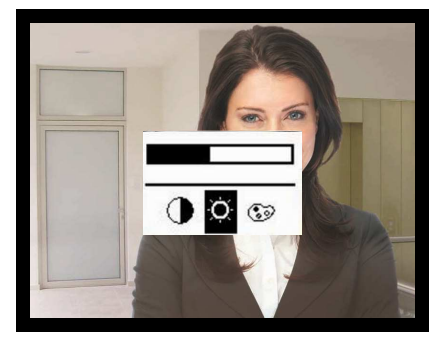

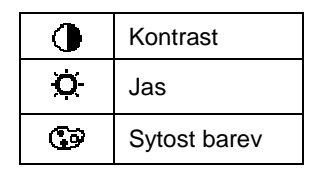

#### Obnovení výrobního nastavení

Změny v nastavení, které jsme provedli manuálně, můžeme zrušit a obnovit výrobní nastavení všech hodnot.

- Stiskněte obě navigační šipky (NAHORU a DOLU) současně na 8s.
- Zazní potvrzovací tón, který ohlásí úspěšné dokončení.

## Přepínání mezi kamerami snímajícími obraz

- Stiskněte tlačítko obrazu nebo hovoru abyste zobrazili přímý přenos z naposledy užívané kamery. Po přijmutí hovoru se zobrazí přímý přenos z kamery volající venkovní stanice.
- Stiskněte tlačítko OBRAZ opakovaně. Tím přepnete na kameru další venkovní video-stanice.

## Krátké zprávy

- Vnitřní video-stanice IVW2221 může prostřednictvím sběrnice TCS:BUS přijímat krátké zprávy, ukládat je a následně zobrazovat.
- Uloženo může být max. 10 krátkých zpráv.
- Jedna zpráva může obsahovat max. 95 znaků.

## Čtení krátkých zpráv

Bliká-li zelená LED kontrolka, byly zaznamenány nové zprávy:

 Stiskněte tlačítko MENU, zobrazí se menu krátkých zpráv.

Nové nepřečtené zprávy jsou označeny vykřičníkem..

Pokud zelená LED kontrolka nesvítí:

- Stiskněte tlačítko MENU.
- Vyberte symbol krátké zprávy .

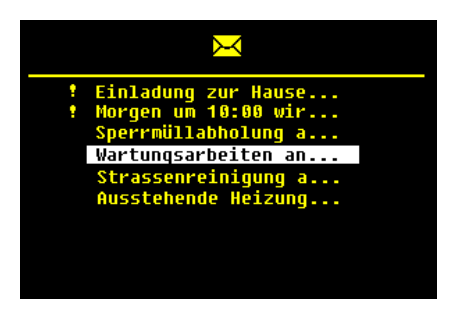

- Stiskem navigačních šipek vyberte požadovanou zprávu.
- Potvrďte výběr stiskem tlačítka MENU. Nyní si můžete přečíst zprávu. Obsahuje text zprávy, datum a čas odeslání.
- Pro návrat do menu krátkých zpráv vyberte symbol krátkých zpráv a potvrďte výběr stiskem tlačítka MENU.

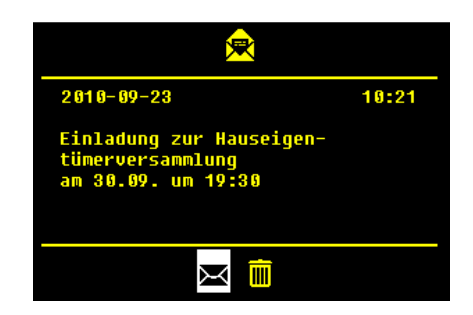

#### Vymazání krátkých zpráv

Přečtené krátké zprávy mohou být uživatelem vymazány. Pokud bylo přijmuto více zpráv, než je možné uložit, jsou automaticky přepsány nejstarší zprávy.

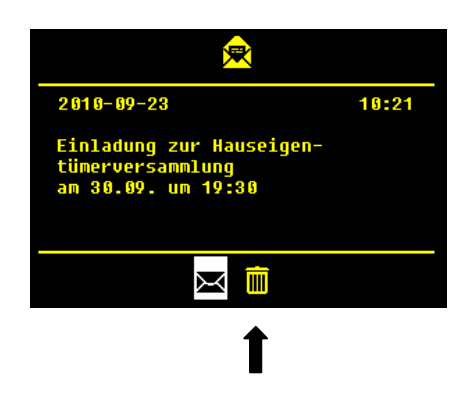

## Technické údaje

Napájecí napětí:

Kryt:

Rozměry (v mm) krytka: montážní míry: Hmotnost

Přípustná teplota pro použití: Vstupní proud v klidu: Maximální vstupní proud:

Videomodul

Rozměry displeje Rozlišení Vstup videosignálu Vstup z poschodí

Vyžaduje 6ti drátou video-techniku!

+24 V ± 8 % (napájecí a řídící jednotka) hliník a umělá hmota (barvy dle ceníku)

v 104 mm x š 153 mm x h 16 mm v 104 mm x š 153 mm x h 20 mm 410 g

-5 °C bis 40 °C I(a) = 0,03 mA, I(P) = 8,5 mA I(Pmax) = 210 mA

TFT-Color-Modul 8,9 cm (3,5 Zoll) 320 x 240 Pixel, RGB symetrický 1 Vss FBAS, asymetrický 1 Vss FBAS

## Obecné informace k vedení v TCS videotelefonech

## 6-drátý provoz

je standardní provozní režim. Videotelefon, ve kterém se používají dvě samostatné míry (b a M).

Vedení kabelů je určeno stavebními podmínkami a je omezeno pouze délkou.

- Při výběru délky kabelu dbejte na to, aby smyčkový odpor a-b a M-P byl max. 8 Ω (tabulka 1).
- Při smyčkovém odporu > 8 Ω: vícenásobné propojení drátů (dvojité kroucené vedení)
- Zapojit dle volby do řetězce nebo hvězdy
- Nezapojujte více něž 20 vnitřních videostanic na jeden provazec. Pro zařízení s více vnitřními videostanicemi použijte videorozvaděče (FVY1200, FVY1400).
- Až 64 venkovních stanic (z toho 16 venkovních videostanic) a téměř neomezený počet vnitřních stanic v rámci jednoho zařízení, může být připojeno bez polarity (a/b, jen pro 6ti drátý provoz). Použijte vhodný napájecí a řídicí jednotka.

| Délka kabelu a-b/ | Průměr kabelu      |        |  |
|-------------------|--------------------|--------|--|
| M-P v m           | 0,6 mm             | 0,8 mm |  |
|                   | Smyčkový odpor v Ω |        |  |
| 10                | 1,28               | 0,71   |  |
| 20                | 2,55               | 1,43   |  |
| 30                | 3,83               | 2,14   |  |
| 40                | 5,10               | 2,86   |  |
| 50                | 6,38               | 3,57   |  |
| 60                | 7,65               | 4,29   |  |
| 70                |                    | 5,00   |  |
| 80                |                    | 5,71   |  |
| 90                |                    | 6,43   |  |
| 100               |                    | 7,14   |  |

Tabulka1: Smyčkový odpor

## Princip smyčkového odporu

#### Pravidlo:

Žádný z přístrojů (venkovní stanice, interní stanice, rozšíření funkcí) by neměl být vzdálen více než **8 Ohmů** od napájecí a řídící jednotky.

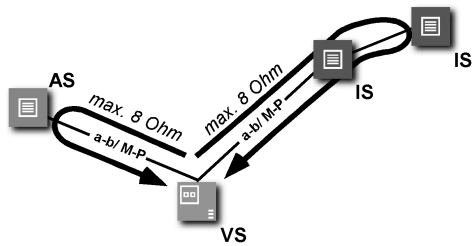

#### 8 Ohm:

ca. 65 m vzdálenost venkovní stanice – napájecí a řídící jednotky je při průměru 0,6 mm

ca. 115 m vzdálenost venkovní stanice – napájecí a řídící jednotky při průměru 0,8 mm

## Měření smyčkového odporu

- odpojte od napájecí a řídící jednotky (VS) 230 V / 50 Hz
- a-b u napájecí a řídící jednotky spojte nakrátko
- ostatní přístroje měření neruší a mohou zůstat připojeny

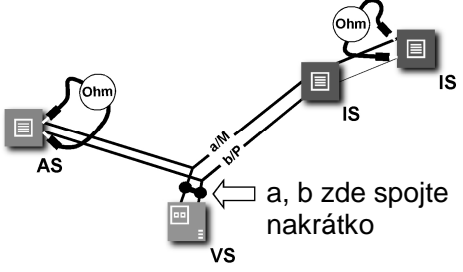

- AS venkovní stanice
- VS napájecí a řídící jednotka,
- IS vnitřní stanice,
- FE rozšíření funkcí

#### Max. počet IVW2221 v 6ti drátým provozu

| Malá a střední<br>zařízení | max. počet<br>IVW2221 |                                                                                                    |
|----------------------------|-----------------------|----------------------------------------------------------------------------------------------------|
| VBVS05                     | 12                    |                                                                                                    |
|                            |                       |                                                                                                    |
| Větší zařízení             | max. počet<br>IVW2221 | AS venkovní stanice<br>VS napájecí a řídící jednotka                                                                                                    |
| BVS20 +<br>NGV1011         | 60                    | IS vnitřní stanice<br>Upozornění: maximální počet<br>venkovních stanic, které je možné<br>připojit je omezen a naleznete jej<br>v informacích o produktu! |

# FAQ

| Špatný obraz                                                   | Možná příčina                                                                                         | Naše rada vyřešení závady                                                                                                    |
|----------------------------------------------------------------|----------------------------------------------------------------------------------------------------|----------------------------------------------------------------------------------------------------|
| Obraz je černobílý                                             | Sytost barev na vnitřní<br>stanici je nastavena na<br>minimum.                                        | Nastavte kontrast/sytost barev.                                                                                                    |
|                                                                | Uroveň přenosu<br>videosběrnice je<br>nedostatečná.                                                   | Uroveň přenosu může být<br>dodatečně upravována na mnoha<br>částech video-sběrnice (např. na<br>FVY). V informacích o produktu<br>vyhledejte aktivní komponenty<br>přenosu.                                                     |
|                                                                | Minimální intenzita světla<br>(min. 10 Lux) není<br>dosažena. Proto<br>zobrazuje kamera<br>černobíle. | Kamerové moduly venkovních<br>stanic jsou velmi citlivé na světlo.<br>Dbejte proto na dostatečné<br>osvětlení nebo se vyhněte<br>externím kamerám.                                                                              |
| Barvy na monitoru<br>vnitřní stanice jsou<br>moc křiklavé nebo | Regulace sytosti barvy<br>je nastavena na příliš<br>sytý obraz.                                       | Uberte sytost.                                                                                                    |
| je obraz celkově<br>moc světlý                                 | Regulace jasnosti<br>barvy je nastavena na<br>příliš světlý obraz.                                    | Uberte jas barev.                                                                                                    |
| No. Y                                                          | Úroveň přenosu<br>videosignálu je moc<br>vysoká.                                                      | Redukujte úroveň přenosu video-<br>sběrnice (např. regulátorem na<br>základní desce kamery) Funguje<br>pouze tehdy, pokud je<br>zakončovací odpor na stanici<br>nebo aktivní rozšířené funkce<br>správně nastaveny (např. FVY). |
|                                                                | Zakončovací odpor na<br>konci vedení není<br>zastrčen.                                                | Zastrčte konečný odpor.                                                                                                    |
| Barvy na monitoru<br>jsou bez kontrastu                        | Hladina videosignálu<br>není dostatečně vysoká.                                                       | Přípojné vedení jedné<br>z přídavných kamer bylo příliš<br>prodlouženo.                                                                                                    |
|                                                                |                                                                                                    | Přípustná délka vedení mezi<br>dvěma aktivními video-<br>komponenty byla překročena.                                                                                                    |
|                                                                |                                                                                                    | Ztráty hladiny mohou být dĺky<br>ovladači na aktivních video-<br>komponentech v určitém rozmezí<br>nahrazeny (viz. informace o<br>produktových komponentech)                                                                    |

|                                                                                                    | Zkontrolujte, zda počet vnitřních<br>videostanic nepřekračuje<br>předepsaný počet na jednom<br>vedení.                                      |
|----------------------------------------------------------------------------------------------------|----------------------------------------------------------------------------------------------------|
| Na video-rozvaděčích<br>nebo přepínačích se<br>společně vedeným<br>signálem nejsou správně<br>umístěny zakončovací<br>odpory. | Zakončovací odpory na daných<br>komponentech odstraňte. Pouze<br>poslední video-komponent jedné<br>větve má obsahovat zakončovaní<br>odpor. |

| V jedné domovní<br>jednotce s více              | Rušení způsobené<br>stykovým odporem.                                                                                                    | Drát P není správně zapojen.                                                                       |
|-------------------------------------------------|----------------------------------------------------------------------------------------------------|----------------------------------------------------------------------------------------------------|
| vnitřními stanicemi se<br>pouze u jedné vnitřní |                                                                                                    | Kontakty na připojení nejsou<br>pevně utáhnuty.                                                    |
| stanice objevují na<br>obrazovce černé pruhy    | Rušení způsobené<br>sousedním rušivým<br>zdrojům, jako jsou cizí<br>sítě nebo ostatní<br>elektrické přístroje,<br>které nejsou správně<br>odstíněny. | Místo umístění video-rozvaděče<br>nebo jiných pasivních montážních<br>součástí musí být změněno.   |
|                                                 | Rušení zapojení<br>proudem z cizího<br>zdroje způsobené<br>rozdílem potenciálu.                                                                      | Zkontrolujte instalaci vedení a<br>pokuste se připojit aktivní<br>komponenty na jeden potenciál.   |
| Zkreslený obraz                                 | Není správný video-<br>signál kvůli záměně<br>video-žil.                                                                                             | Byly zaměněny póly na video-<br>sběrnici. Vyměňte žíly V1 a V2.                                    |
| Obraz "skáče"                                   | Videosignál není<br>synchronizovaný.                                                                                                    | Zkontrolujte, zda jsou všechny<br>dráty video-sběrnice připojeny.<br>Popř. Dolaďte úroveň přenosu. |

| Kontury se zobrazují<br>vícekrát                                                                                                    | Odrazy obrazu, tzv.<br>"duchové" vznikají na<br>otevřených vedeních. | Video-kanál není uzavřen.<br>Zastrčte na vedení posledního<br>přístroje zakončovací odpor.                                                                                                    |
|----------------------------------------------------------------------------------------------------|----------------------------------------------------------------------|----------------------------------------------------------------------------------------------------|
| Jsou vidět obrysy<br>druhého obrazu                                                                                                    | Dva video-signály se<br>ruší.                                        | Odstraňte druhý zdroj videa<br>z větve. Pokud je třeba, spojte jej<br>přes Video-přepínač se stávající<br>TCS:BUS sběrnicí.                                                                             |
| Žádný obraz. Po<br>stisknutí tlačítka<br>obrazu se nenásleduje<br>žádná reakce                                                                      | Není signál.                                                         | Napojte monitor na video-<br>přepínač a zkontrolujte zda je<br>signál přijímán.<br>Změřte napětí mezi P a b. Napětí<br>činí cca 24 V. Pokud tomu tak<br>není, zkontrolujte zdroj napětí na<br>sběrnici. |
|                                                                                                    | Nejsou připojeny oba dráty video-sběrnice.                           | Zkontrolujte správné spojení<br>zástrčné svorky.                                                                                                    |
| Obraz videa po<br>nějakém čase zbělá.<br>Po vypnutí a zapnutí<br>zdroje napětí je signál<br>opět v pořádku, avšak<br>po nějakém čase opět<br>zbělá. | Tepelná porucha<br>venkovní kamery.                                  | Žíla V1 video-sběrnice je<br>připojena na P- nebo b Tím<br>proudí nepřípustně vysoký proud.<br>Zkontrolujte spojení kabelů.<br>Porucha na kameře.                                                       |

## Péče a údržba

Zabraňte vniknutí vody do přístroje! Nepoužívejte čisticí prostředky, které mohou přístroj poškrábat!

Čistěte přístroj suchým nebo vlhkým hadrem. Silnější nečistoty odstraňte jemným čisticím prostředkem na plasty.

# Prohlášení o shodě

**CE** Prohlášení o shodě jsou k dispozici na www.tcsag.de/Downloads/ Handelsinformationen.

## Pokyny pro likvidaci

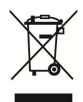

Přístroje opatřené tímto symbolem, je nutné likvidovat odděleně od běžného domácího odpadu. Použité materiály je možné recyklovat. Prosíme přispějte k ochraně životního prostředí a odevzdejte přístroj na sběrném místě pro elektrošrot.

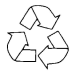

Obal z přístroje vyhoďte do kontejnerů na papír, kartón a plasty. .

## Záruka

Nabízíme elektrikářům zjednodušené vyřízení záručních případů.

- Přečtěte si naše prodejní a dodací podmínky, které jsou k dispozici na internetových stránkách www.tcsag.de/Downloads/Handelsinformationen a obsaženy v aktuálním ceníku.
- Obratte se na TCS HOTLINE.

## Náhradní díly

| Krátký popis                                                                                                    | číslo artiklu |
|----------------------------------------------------------------------------------------------------|---------------|
| Klíč k venkovní / vnitřní stanici<br>(šroubovák, šestihranný zahnutý šroubovák AD3<br>pro zapuštěné šrouby s Pin, win:clip <sup>TM</sup> klíčem,<br>odblokovací klíč sky) | E32649        |
| IVW2221 Montážní destička<br>(Připojovací destička, kompletní montáž a montáž<br>příslušenství)                                                                           | E32650        |

Servis

#### Vaše dotazy rádi zodpovíme na: TCS HOTLINE 04194/ 9 88 11 88

Hlavní sídlo TCS TürControlSysteme AG, Geschwister-Scholl-Str. 7, 39307 Genthin Tel.: 03933/879910, FAX: 03933/879911, E-mail: info@tcs-germany.de, www.tcsag.de

TCS Hotline Německo: 0 4194/ 9 88 11 88 E-mail: hotline@tcsag.de Technische Änderungen vorbehalten 11/2012 IVW2221-015x 0034176, Version 2A mi